### 日本バプテスト連盟広島キリスト教会への献金

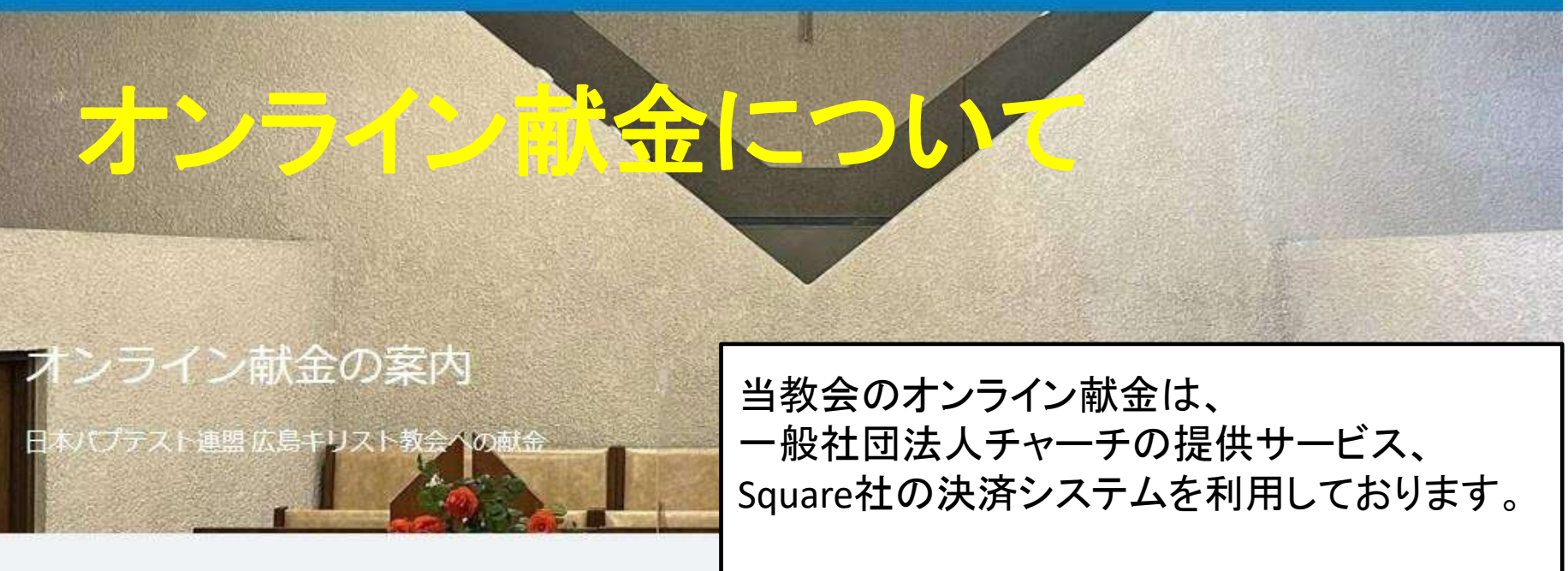

## 皆様からの献金

寄付金額を指定する場合は"¥0"の欄にご記入ください。

操作方法につきましては、こちらの資料を ご参照いただき、ご不明な点は担当者まで お尋ねください。

※勝手ながら、当教会から届くEmail明細をもって受領証に代えさせて頂きます。

寄付金額

## 皆様からの献金

寄付金額を指定する場合は"¥0"の欄にご記入ください。

※勝手ながら、当教会から届くEmail明細をもって受領証に代えさせて頂きます。

寄付金額

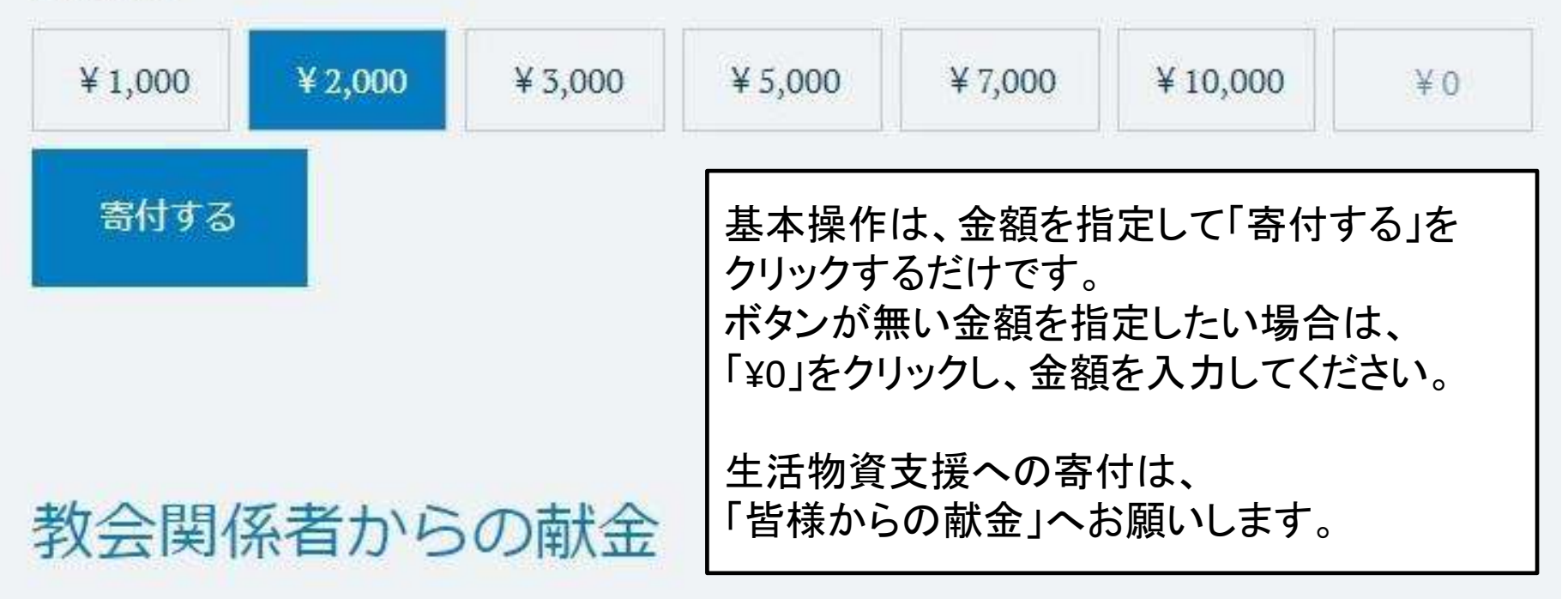

使用用途をチェックボタンより選択してください。

## 教会関係者からの献金

使用用途をチェックボタンより選択してください。

複数の用途に献金する場合はそれぞれ献金額を選択し「寄付する」を押していただくとカートに追加されます。

寄付金額を指定する場合は"¥0"の欄にご記入ください。

※勝手ながら、当教会から届くEmail明細をもって受領証に代えさせて頂きます。

### 寄付金額

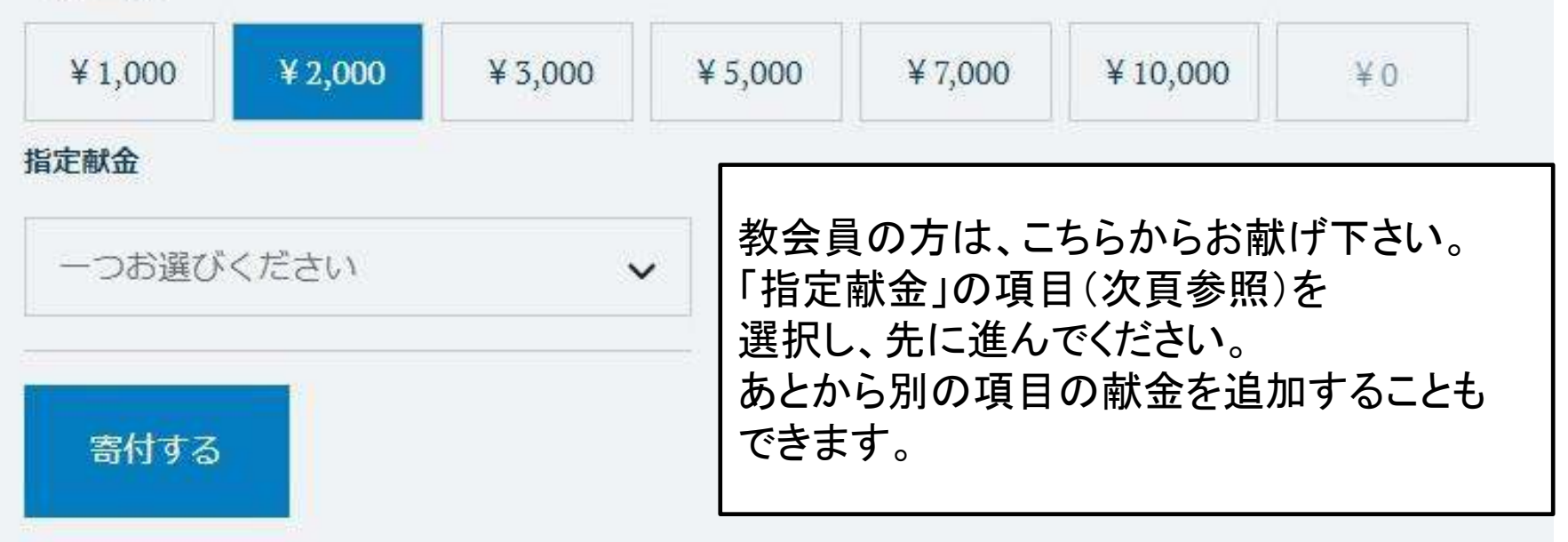

使用用途をチェックボタンより選択してください。

複数の用途に献金する場合はそれぞれ献金額を選択し「寄付する」を押していただくとカートに追加されます。

寄付金額を指定する場合は"¥0"の欄にご記入ください。

※勝手ながら、当教会から届くEmail明細をもって受領証に代えさせて頂きます。

寄付金額

|                                                         | -                               | 12 13   |             | 18                            |                  |                     |             |
|---------------------------------------------------------|---------------------------------|---------|-------------|-------------------------------|------------------|---------------------|-------------|
| ¥ 1,000                                                 | ¥ 2,000                         | ¥ 3,000 | ¥ 5,000     | ¥ 7,000                       | ¥ 10,000         | ¥0                  |             |
| 指定献金                                                    |                                 |         |             |                               |                  |                     |             |
| 受洗記念日                                                   | 献金                              | ,       |             | ᇔᅀᆘᄀᄑ                         | ヨムジナミンコナドク       | (日約試会               | × 45        |
| <ul> <li>一つお選び</li> <li>礼拝献金</li> <li>会堂等建築</li> </ul>  | ください<br>「献金                     |         | その他次の「そ     | いま」に項目の感謝記念<br>の感謝記念<br>その他の献 | る献金等)は<br>金」からお献 | (月初駅団<br>、<br>げ下さい。 | <u>-</u> 13 |
| <ul> <li>受洗記念日</li> <li>結婚記念日</li> <li>イースター</li> </ul> | <mark>献金</mark><br> 献金<br>·特別献金 |         | 「指定離<br>可能で | 献金」を何も<br>すが、別途               | 」選択せずに<br>内訳のご連ば | 進むことも<br>絡が無い場      | 易合          |

は、全額を月約献金として処理いたします。

誕生日献金

クリスマス特別献金

その他の献金

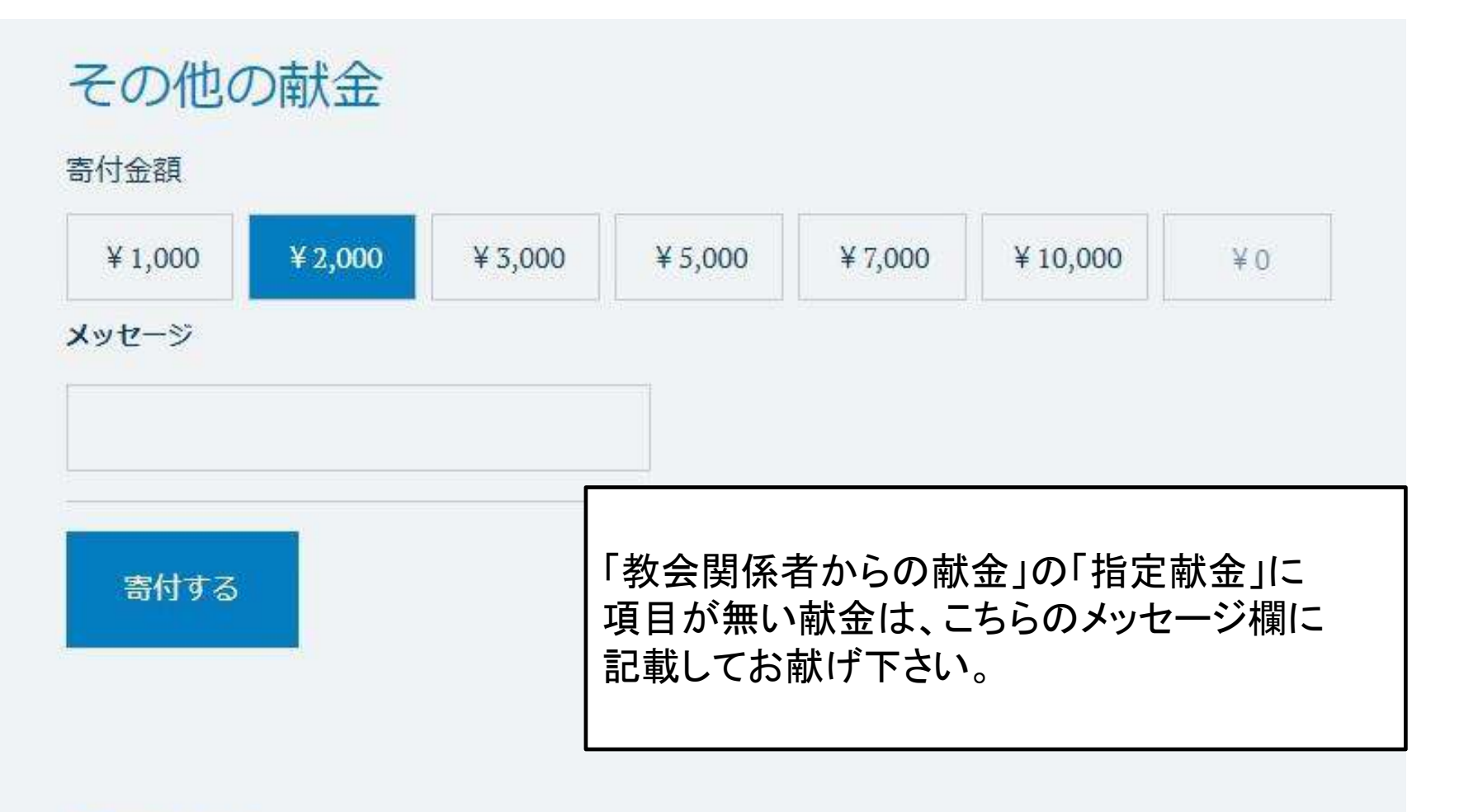

## 月定献金

毎月、継続的にご支援いただく献金です。 お客様に届くEmail明細からいつでも中止することができます。

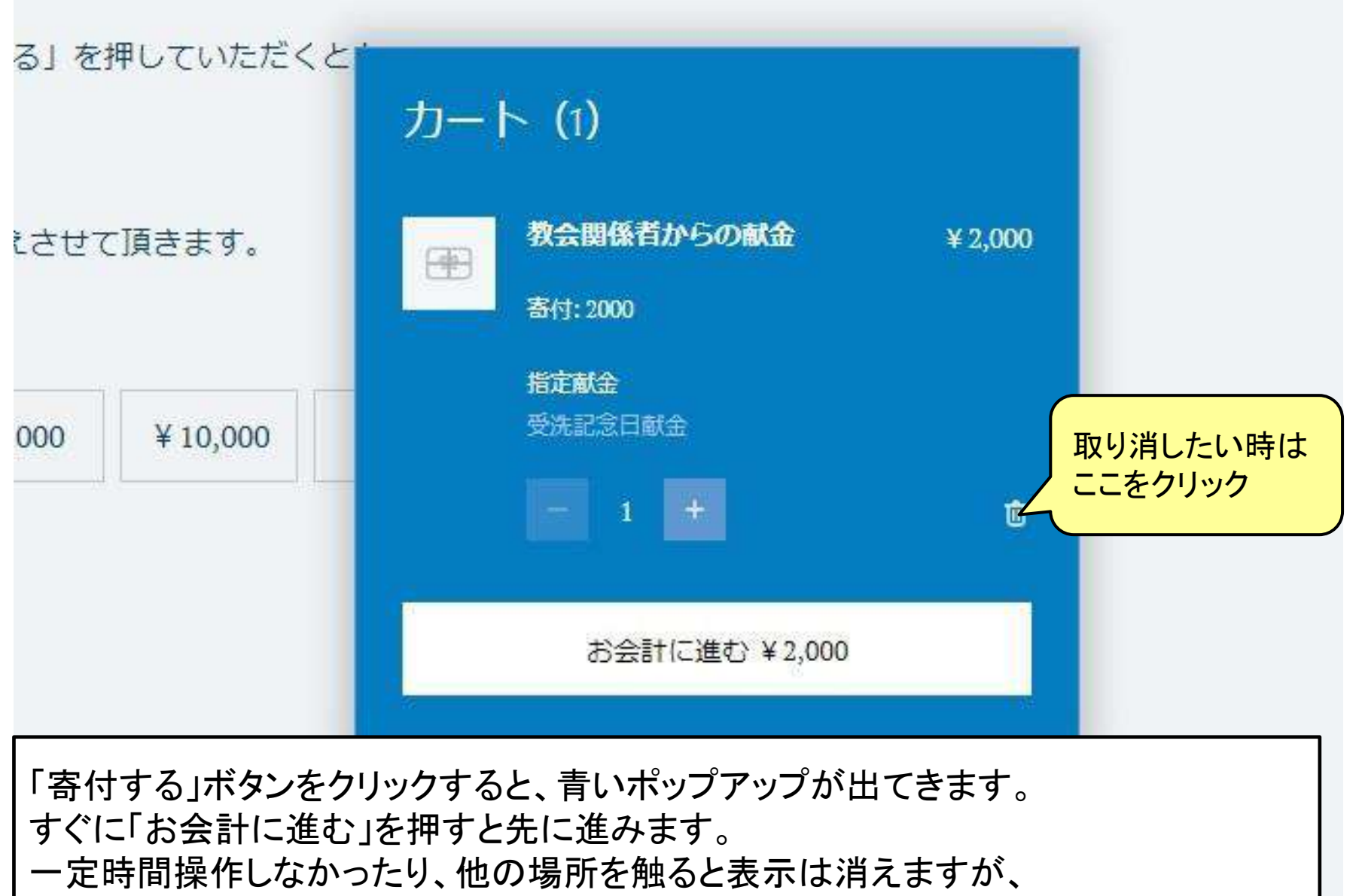

ページの一番上に戻って、右端のカートのボタンをクリックすれば、次に進めます。

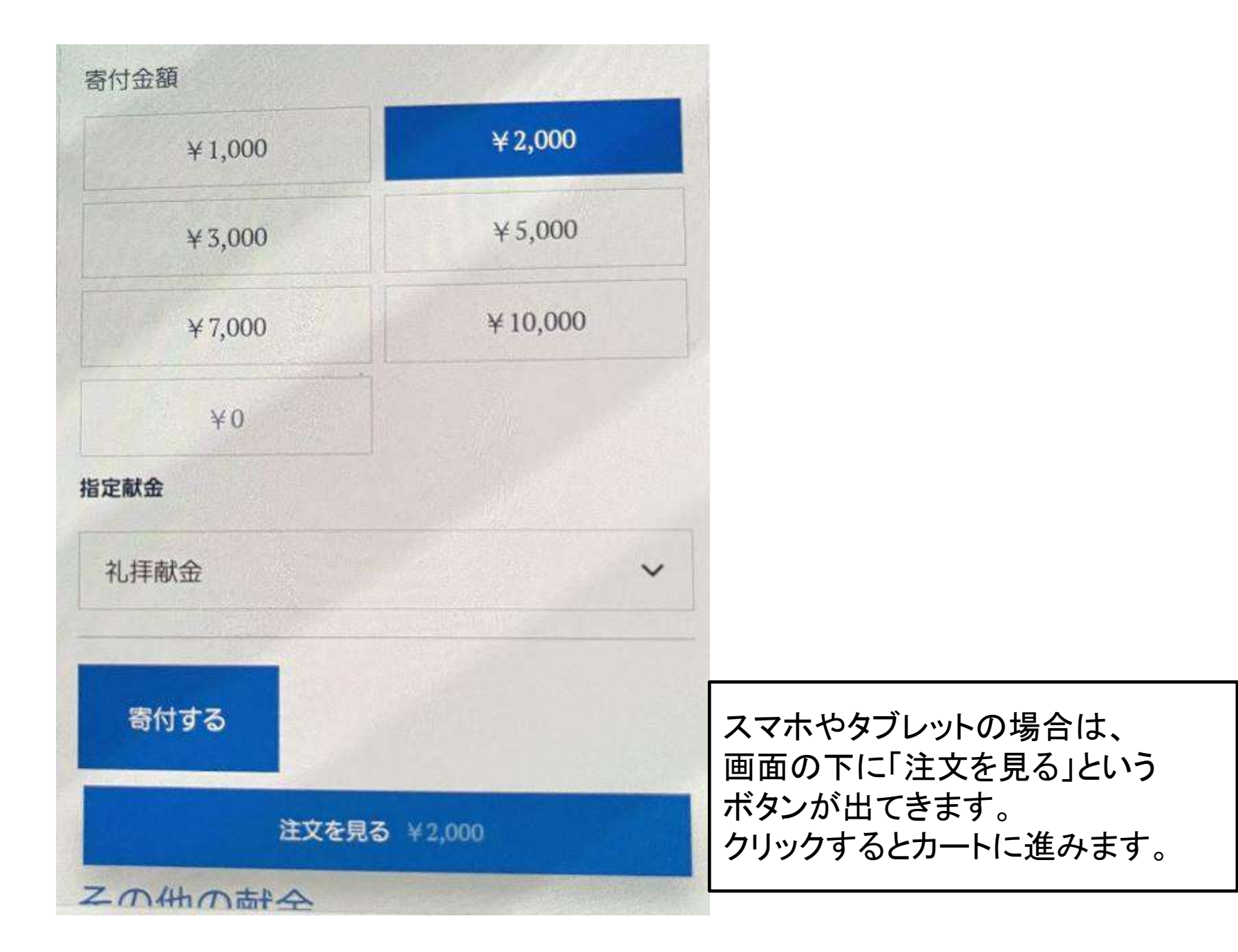

く買い物を続ける

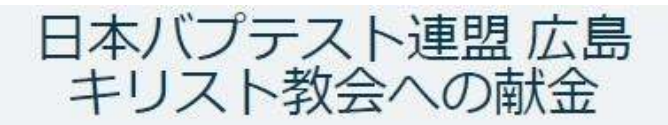

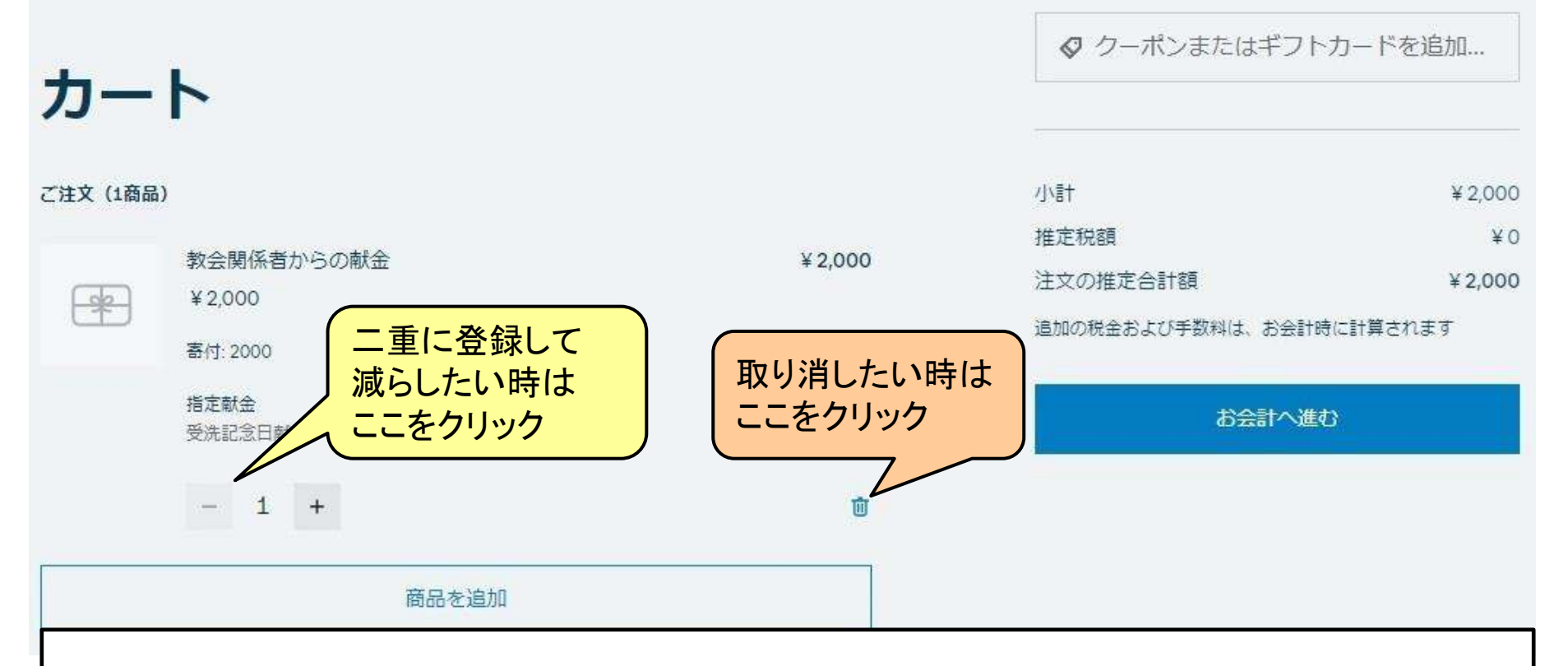

この画面で、登録した献金を確認できます。

左上の「< 買い物を続ける」または「商品を追加」をクリックすると、前の画面に戻って、 操作を繰り返すことができます。

ー度登録した献金は残り続けますので、取り消したい場合はゴミ箱マークをクリックして ください。誤って二重登録した場合は、数量の左横の-(マイナス)ボタンで減らせます。

全ての献金を登録できたら、右の「お会計へ進む」をクリックします。

く買い物を続ける

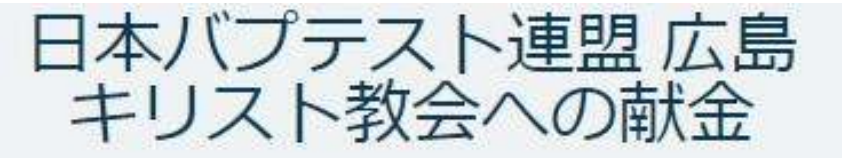

# ショッピングカートに商品はありません

削除(取り消し)が完了したら この画面が表示されます。 最初からやり直したい場合や、献金を 取りやめたい場合は、必ずこの画面が 出ることを確認してください。

(一部の献金だけを削除した場合は、 残りの献金が表示されます)

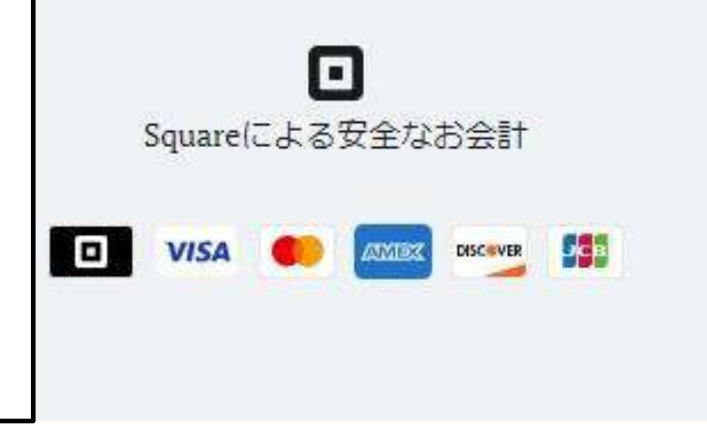

| < カートに戻る           | 日本バプテスト連盟 広島<br>キリスト教会への献金 | 5                           |         |
|--------------------|----------------------------|-----------------------------|---------|
| お会計                |                            | ご注文内容(1商品)<br>加盟店向けにメモを追加する | ~       |
| エクスプレスお会計          |                            |                             |         |
| ⊡Pay               |                            |                             |         |
| 5 <u></u>          |                            | /]/톱†                       | ¥ 2,000 |
|                    |                            | 内税                          | ¥O      |
| 連絡先                |                            | 注文合計                        | ¥ 2,000 |
| +81 日本 ~ 電話番号      |                            |                             | ₹)追加    |
| 注文書/レシート受取用メールアドレス |                            |                             |         |
| 姓名                 |                            | 注文する ¥2,000                 |         |

献金者のご連絡先の登録をお願いします。(記載が無い場合、会計報告裏面にお名前を掲載できな かったり、、事後の変更や返金に応じられなくなる場合があります) 電話番号は、最初の0を除いた番号を、-(ハイフン)無しでご記入ください。 「注文する」をクリックして、カード情報入力に進みます。

### 支払い すべての処理は安全かつ暗号化されて行われます

| 本                                          |                                         |                    | ~            |
|--------------------------------------------|-----------------------------------------|--------------------|--------------|
| - カード番号                                    | MM/YY                                   | CVV                |              |
| Pay                                        |                                         |                    |              |
| Pay お支払い情報を保存して、 の再注文をスピーディーに 店舗で安全にお会計します | 日本バプテスト連盟 広島<br>こ行い、Square Payのロコ<br>す。 | キリスト教会^<br>マークが表示さ | の献金で<br>れている |

|      | こメモを追加する | 加盟店向けば |
|------|----------|--------|
| ¥200 |          | /八重十   |
| ¥    |          | 内税     |
|      |          | \++>   |

注文する ¥2,000

アカウントの作成

カード番号、有効期限、セキュリティコードの入力をお願いします。 右の「注文する」をクリックすると決済が実行されます。 「
■Pay」にチェックを入れると、カード情報が保存されて次回から入力不要になりますが、 自己判断でなさってください。(教会では推奨いたしません)

月定献金

### 毎月、継続的にご支援いただく献金です。 お客様に届くEmail明細からいつでも中止することができます。

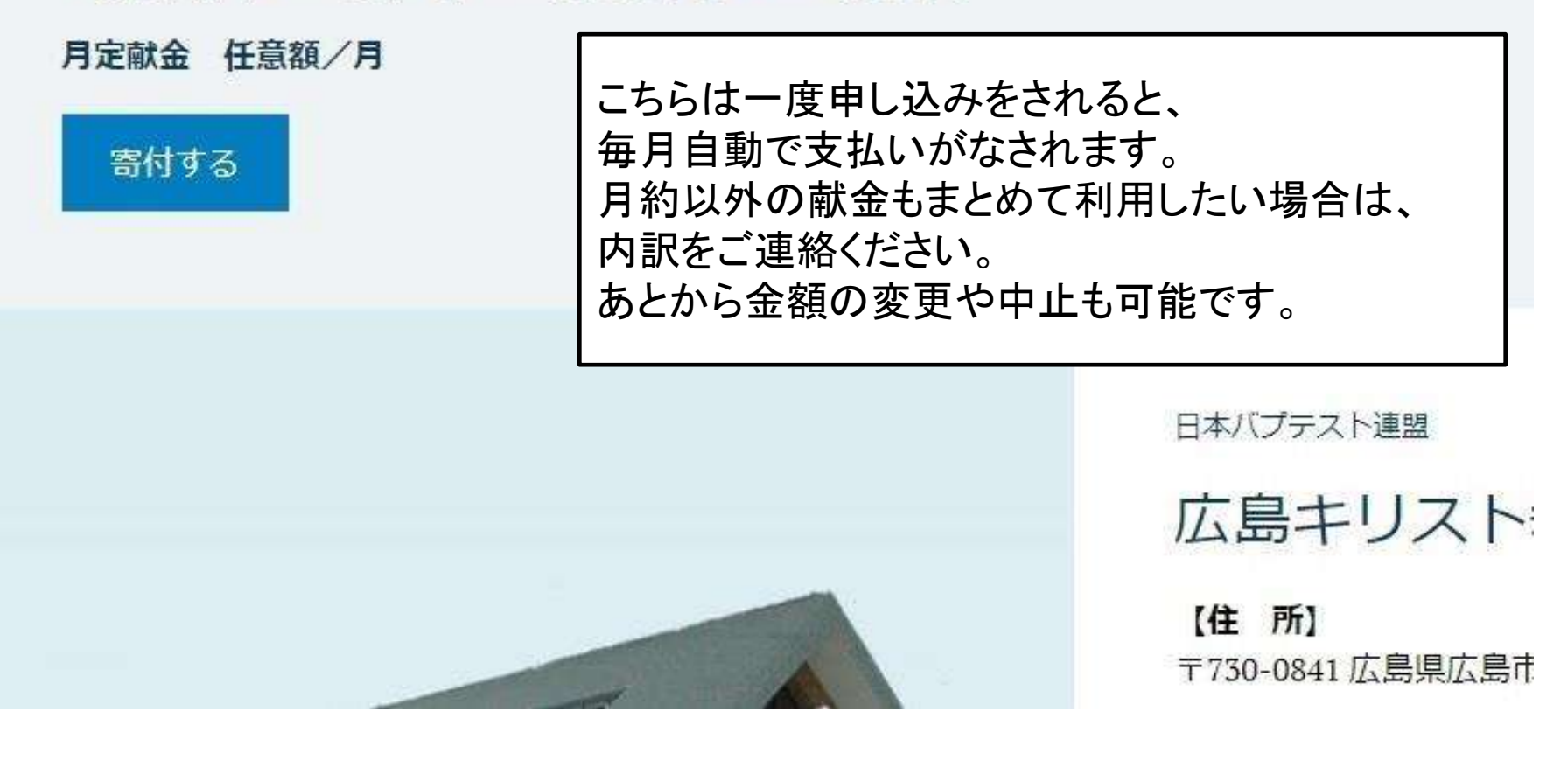

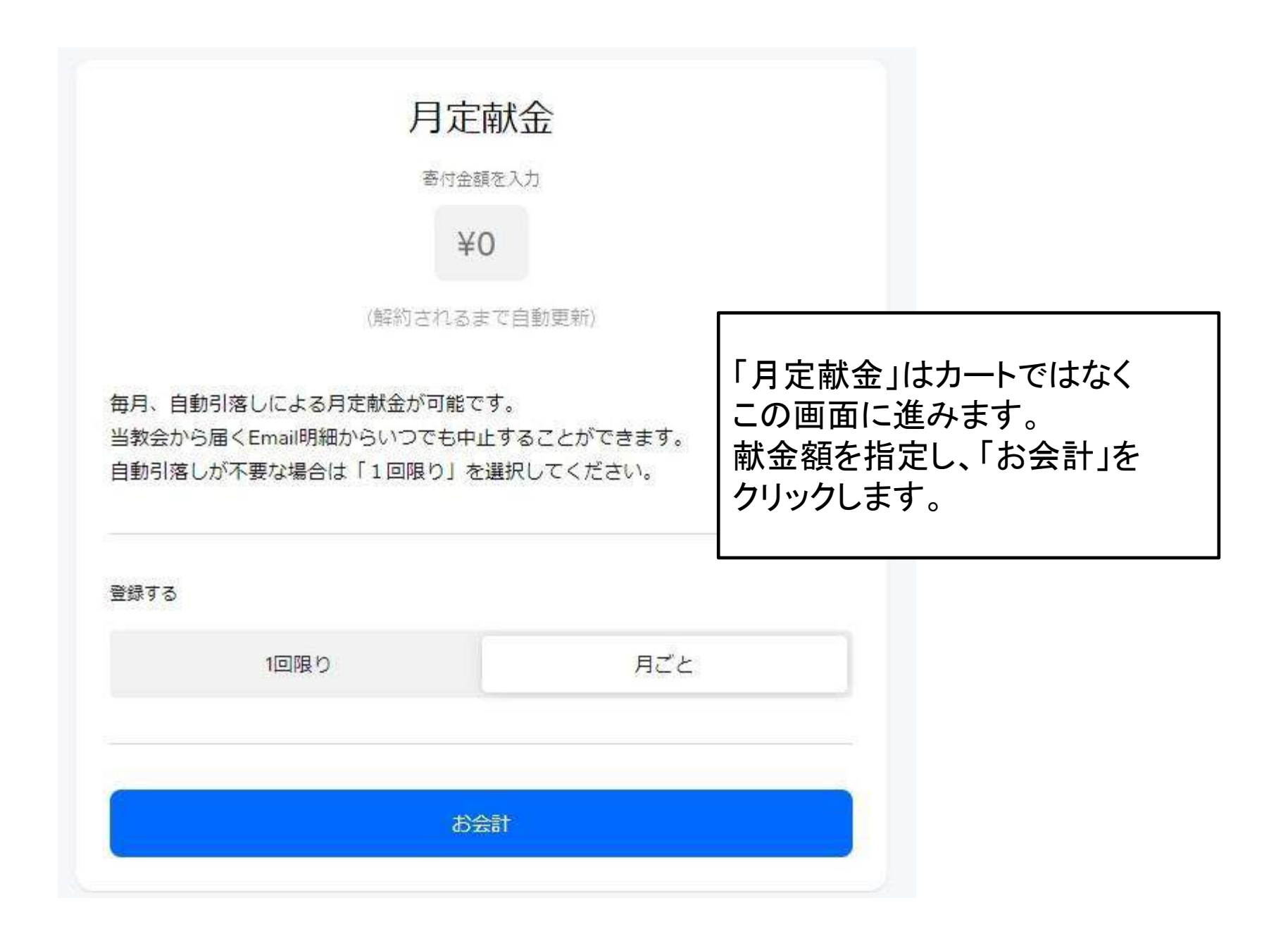

| お会計                  |                                                                  |
|----------------------|------------------------------------------------------------------|
| 小計                   | ¥ 10,000                                                         |
| 注文合計                 | ¥ 10,000                                                         |
| 加盟店向けにメモを追加する        | 設備補修等、他の献金とあわせて<br>献げたい場合、「加入店向けに<br>メモを追加」に内訳等を記載する<br>こともできます。 |
| 必須項目*                | 「必須項目」には「毎月」とご記載<br>                                             |
| 月定献金を捧げられる月をご記載ください。 | (複数月まとめて献げたい場合は、<br>個別にご相談ください)                                  |
| 連絡先                  | 「連絡先」の電話番号は、最初の0を<br>除いた番号を、-(ハイフン)無しで                           |
| +81日本 ~ 電話番号         | ご記入ください。                                                         |

| 81日本 ~                                                                                                | 電話番号          |                                                                                                    |
|----------------------------------------------------------------------------------------------------|---------------|----------------------------------------------------------------------------------------------------|
| 主文書/レシート受取用.                                                                                          | メールアドレス       |                                                                                                    |
| ŧ                                                                                                    | 名             |                                                                                                    |
|                                                                                                    |               | 連絡先の記載が無い場合、                                                                                                    |
|                                                                                                    |               | 会計報告里面にお幺面を                                                                                                    |
|                                                                                                    |               | 会計報告表面にお名前を<br>  掲載できなかったり、事後の                                                                                                |
| ♪ ●<br>この処理は安全かつ暗号化され                                                                                 | して行われます       | 会計報告表面にお名前を<br>掲載できなかったり、事後の<br>変更や返金に応じられなくなる                                                                                |
| ♪ ●<br>この処理は安全かつ暗号化され<br>クレジットカード                                                                     | して行われます       | 会計報告表面にお名前を<br>掲載できなかったり、事後の<br>変更や返金に応じられなくなる<br>場合があります。                                                                    |
| A ▲ この処理は安全かつ暗号化され クレジットカード                                                                           | して行われます       | 会計報告表面にお名前を<br>掲載できなかったり、事後の<br>変更や返金に応じられなくなる<br>場合があります。<br>カード番号、有効期限、                                                     |
| <ul> <li>         ・         ・         ・</li></ul>                                                     | に行われます        | 会計報告表面にお名前を<br>掲載できなかったり、事後の<br>変更や返金に応じられなくなる<br>場合があります。<br>カード番号、有効期限、<br>セキュリティコードを入力し、                                   |
| <ul> <li>ふ          この処理は安全かつ暗号化され     </li> <li>クレジットカード</li> <li>テー カード番号</li> <li>MM/YY</li> </ul> | に行われます<br>CVV | 会計報告表面にお名前を<br>掲載できなかったり、事後の<br>変更や返金に応じられなくなる<br>場合があります。<br>カード番号、有効期限、<br>セキュリティコードを入力し、<br>「寄付する」をクリックすると、<br>自動引き落としの手続き |

寄付する ¥10,000 月ごと

## お問い合わせ先

日本バプテスト広島キリスト教会 総務部 <u>h.bapute.zaimu.3104@mbr.nifty.com</u> ※基本、日曜日のみの対応となります。

お急ぎの場合は下記へご連絡ください。 080-3884-3118 総務部 松瀬